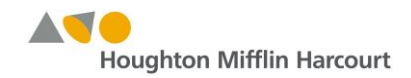

# **Table of Contents**

| Document Mission                                                          | 2                                                                                                    |
|---------------------------------------------------------------------------|----------------------------------------------------------------------------------------------------|
| Clear Adobe Flash Player Cache (Flash player version 18.0.0.232)          | 2                                                                                                    |
| Clear Mac Browsers Cache                                                  | 4                                                                                                    |
| Clear Mac Firefox Browser Cache (Firefox version 40.0.2 or later)         | 4                                                                                                    |
| Clear Mac Google Chrome Browser Cache (Chrome version 44.0.2403 or later) | 4                                                                                                    |
| Clear Mac Safari Browser Cache (Safari version 7.18 or later)             | 5                                                                                                    |
| Clear Windows Browsers Cache                                              | 6                                                                                                    |
| Clear Windows Firefox Browser Cache (Firefox version 44.02 or later)      | 6                                                                                                    |
| Clear Windows Google Chrome Browser Cache (Chrome version 44.0 or later)  | 7                                                                                                    |
| Clear Windows Internet Explorer (IE11) Browser Cache                      | 8                                                                                                    |
|                                                                           | Document Mission<br>Clear Adobe Flash Player Cache (Flash player version 18.0.0.232)<br>Clear Mac Browsers Cache<br>Clear Mac Firefox Browser Cache (Firefox version 40.0.2 or later)<br>Clear Mac Google Chrome Browser Cache (Chrome version 44.0.2403 or later)<br>Clear Mac Safari Browser Cache (Safari version 7.18 or later)<br>Clear Windows Browsers Cache<br>Clear Windows Firefox Browser Cache (Firefox version 44.02 or later)<br>Clear Windows Firefox Browser Cache (Firefox version 44.02 or later)<br>Clear Windows Internet Explorer (IE11) Browser Cache |

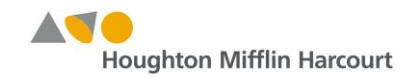

### 1.0 Document Mission

This document defines the step-by-step instructions on how to clear the Adobe Flash, Internet Explorer (IE), Firefox, Google Chrome, and Safari browsers cache for Windows and Mac clients, operating system Windows 7 and Mac OS 10.9.5, respectively.

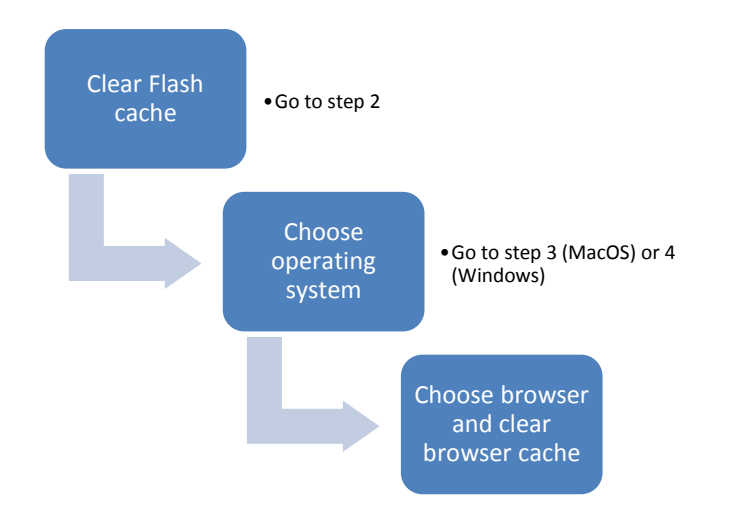

- 2.0 Clear Adobe Flash Player Cache (Flash player version 18.0.0.232)
  - Copy paste following URL in your browser
     <u>http://www.macromedia.com/support/documentation/en/flashplayer/help/settings\_manager03.</u>
     <u>html#117498</u>
  - Uncheck the TWO check boxes as shown in the screenshot below

### Global Storage Settings panel

|                                                                                                    | - |
|----------------------------------------------------------------------------------------------------|---|
| Adobe® Flash® Player Settings Manager                                                                                                    | 0 |
| 🥶 🛀 🤮 🏬 📮 📥 🖴                                                                                                    |   |
| Global Storage Settings                                                                                                    |   |
| Specify the amount of disk space that websites you haven't yet visited can<br>use to store information on your computer.                             |   |
| Never Ask Again                                                                                                    |   |
| <ul> <li>Allow third-party Flash content to store data on your computer.</li> <li>Store common Flash components to reduce download times.</li> </ul> |   |
|                                                                                                    |   |

Click on Confirm button

| Adobe®  | Flash® Player Settings Manager                              | 0     |
|---------|-------------------------------------------------------------|-------|
| ্ৰিক    |                                                             | _     |
| Global  | Delete and don't store common Flash components.             |       |
| Specify |                                                             | 1 can |
| use to  |                                                             |       |
|         |                                                             |       |
| ⊡ Ne    | Confirm                                                     |       |
|         | w third-party Flash content to store data on your computer. |       |
| ✓ Sto   | re common Flash components to reduce download times.        |       |

## Global Storage Settings panel

• Click on the Website Storage Settings tab, second from right.

Website Storage Settings panel

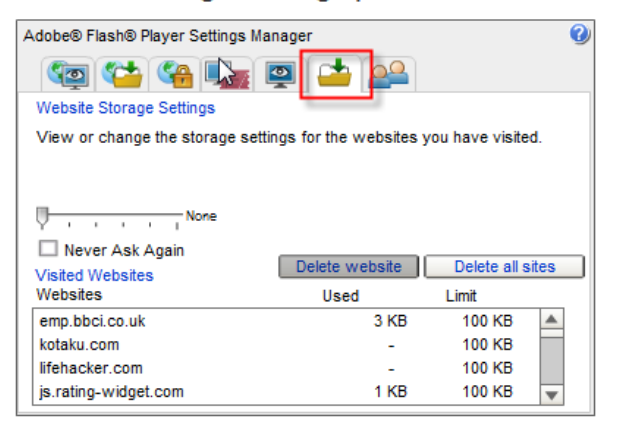

Click on Delete All Sites

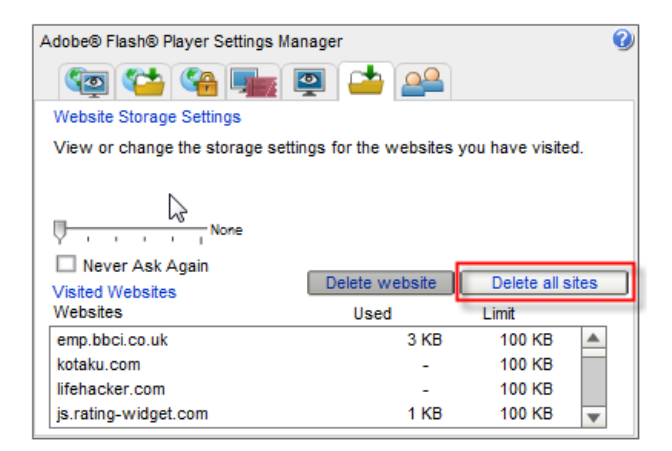

- Click Confirm
- Close your browser.

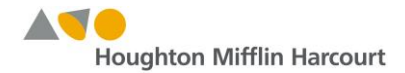

### 3.0 Clear Mac Browsers Cache

This section describes the step-by-step instructions on how to clear Firefox, Google Chrome, and Safari browser cache on a Mac computer, operating system OS X 10.9.5.

- 3.1 Clear Mac Firefox Browser Cache (Firefox version 40.0.2 or later)
  - Launch Firefox browser
  - Click on History tab and select Clear Recent History...

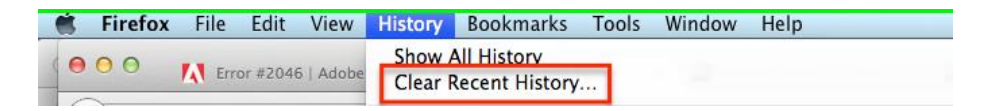

• Select all the options as illustrates in the screenshot below.

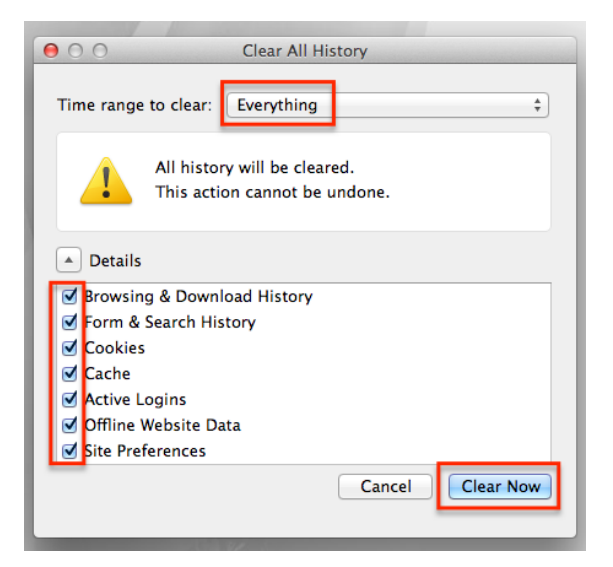

- Click on the Clear Now button then close your browser.
- 3.2 Clear Mac Google Chrome Browser Cache (Chrome version 44.0.2403 or later)
  - Launch Google Chrome browser
  - Click on Chrome tab and select Preferences...

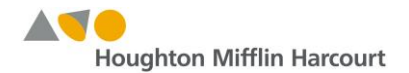

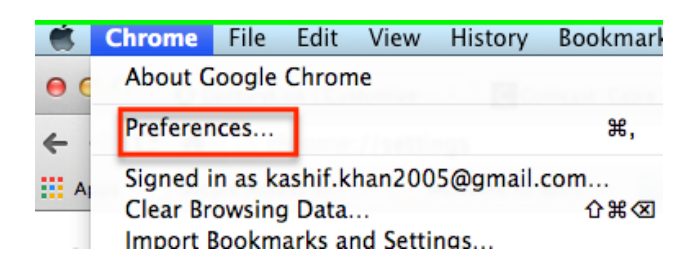

• Click on History and click on Clear browsing data

| Chrome   | History                                                         |
|----------|-----------------------------------------------------------------|
| History  | Clear browsing data Remove selected items                       |
| Settings | Today - Friday, August 28, 2015                                 |
|          | 3:31 PM ScienceFusion © Houghton Mifflin Harcourt www-rev       |
| About    | 3:31 PM                                                         |
|          | 🔲 3:31 PM 🛛 😑 index.html www-review-cert-tc1.thinkcentral.com 🕞 |

• Select "the beginning of time" from the drop down window, and check all the boxes as illustrated below, then click Clear browsing data button.

| Clear browsing data                                                   | ×                                  |
|-----------------------------------------------------------------------|------------------------------------|
| Obliterate the following items from the beginning                     | ig of time 👻                       |
| Browsing history                                                      |                                    |
| <ul> <li>Download history</li> </ul>                                  |                                    |
| <ul> <li>Cookies and other site and plugin data</li> </ul>            |                                    |
| <ul> <li>Cached images and files</li> </ul>                           |                                    |
| Passwords                                                             |                                    |
| Autofill form data                                                    |                                    |
| Hosted app data                                                       |                                    |
| Content licenses                                                      |                                    |
| Learn more                                                            | Cancel Clear browsing data         |
| Saved content settings and search engines will ne<br>browsing habits. | ot be cleared and may reflect your |

- Close your browser.
- 3.3 Clear Mac Safari Browser Cache (Safari version 7.18 or later)
  - Launch Safari browser
  - Click on History tab then click on Clear History...

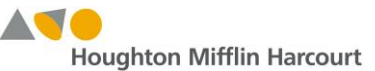

| History Bookmarks Window Help                                              |               |
|----------------------------------------------------------------------------|---------------|
| Show Top Sites                                                             | て第1           |
| Show History                                                               | ℃₩2           |
| Back                                                                       | ¥[            |
| Forward                                                                    | 光]            |
| Home                                                                       | ☆ 第H          |
| Search Results SnapBack                                                    | <u>∖</u> ⊂ ₩S |
| Reopen Last Closed Window<br>Reopen All Windows from Last Session          |               |
| ScienceFusion © Houghton Mifflin Harcourt<br>ScienceFusion Teacher Grade 6 |               |
| ScienceFusion Teacher Grade 6                                              |               |
| ScienceFusion Teacher Grade 6                                              |               |
| ScienceFusion © Houghton Mifflin Harcourt                                  |               |
| ThinkCentral                                                               |               |
| https://www-review-cert-tc1kcentral.com/dashbo                             | ard/home V    |
|                                                                            |               |
| Clear History                                                              |               |

• Click on Clear button.

|    | Ass | ignments                                              | Reports                                                  | My Ac |
|----|-----|-------------------------------------------------------|----------------------------------------------------------|-------|
| BM | ک   | Are you sure y<br>You can't undo thi<br>Also reset To | <b>You want to clear histo</b><br>is action.<br>op Sites | ory?  |
|    |     |                                                       | Cancel                                                   | Clear |

### 4.0 Clear Windows Browsers Cache

This section describes the step-by-step on how to clear Firefox, Chrome, and Internet Explorer (IE) browser cache on a Windows (Windows 7 operating system) computer.

- 4.1 Clear Windows Firefox Browser Cache (Firefox version 44.02 or later)
  - Launch Firefox browser
  - Click on History tab and select Clear Recent History...

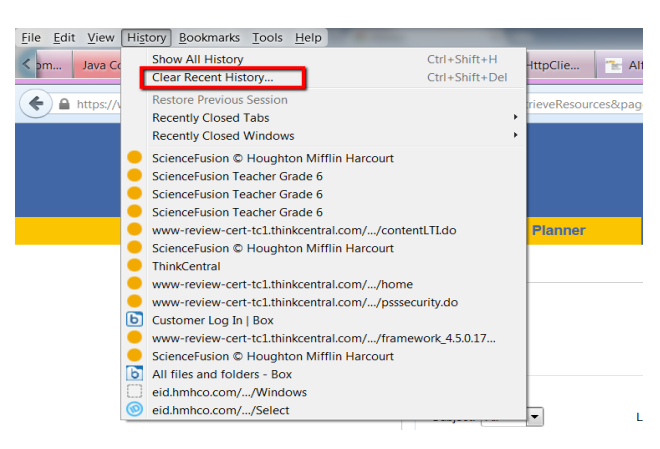

• Select all checkboxes, then click on Clear Now button.

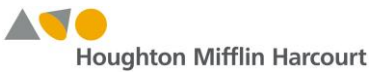

| Clear All History                                           | X                |
|-------------------------------------------------------------|------------------|
| Time range to clear: Everything                             | •                |
| All history will be cleared.<br>This action cannot be undon | e.               |
| Details                                                     |                  |
| Browsing & Download History                                 |                  |
| V Form & Search History                                     |                  |
| Cookies                                                     |                  |
| Cache                                                       |                  |
| Active Logins                                               |                  |
| Offline Website Data                                        |                  |
| Site Preferences                                            |                  |
|                                                             | Clear Now Cancel |

- Close your browser.
- 4.2 Clear Windows Google Chrome Browser Cache (Chrome version 44.0 or later)
  - Launch Google Chrome browser
  - Press Control and H button together (Ctrl+H) to open History in a separate tab.
  - Click on Clear Browsing Data button, select the checkboxes then click on Clear browsing data button as illustrated below.

| 🖉 🛑 ThinkCentral | IT 🔶 y ×       | hinkCentral      | × V S History                 | ×                    |                    |
|------------------|----------------|------------------|-------------------------------|----------------------|--------------------|
| ← → C fi         | Chrome://hist  | tory             |                               |                      |                    |
| 📰 Apps 🗀 Hmh     | 🗀 HMH Tools    | 🗅 Free Hotmai    | I 🗋 Kreative Mindz            | Suggested S          | Sites 🗀 Impo       |
| Chrome           | History        |                  |                               |                      |                    |
| History          | Clear browsing | data Remove      | selected items                |                      |                    |
| Extensions       | Clear browsing | data             | selected items                |                      |                    |
| Settings         | Today - Friday | , August 28, 201 | 5                             |                      |                    |
|                  | 3:47 PM        | ScienceFusion    | © Houghton Mifflin Harcou     | rt www-review-cert-t | c1.thinkcentral.co |
| About            | 3:46 PM        | e https://www-r  | eview-cert-tc1.thinkcentral.c | om/content/hsp/scier | nce www-review     |
|                  | 3:46 PM        | 😑 index.html wv  | ww-review-cert-tc1.thinkcent  | ral.com 💌            |                    |
|                  | 3:46 PM        | e https://www-r  | eview-cert-tc1.thinkcentral.c | om/ePC/contentLTI.de | o?L www-review     |
|                  | 3:46 PM        | ScienceFusion    | © Houghton Mifflin Harcou     | rt www-review-cert-t | c1.thinkcentral.co |
|                  | 3:46 PM        | ThinkCentral     | www-review-cert-tc1.thinkce   | ntral.com 💌          |                    |
|                  | 3:45 PM        | https://www-r    | eview-cert-tc1.thinkcentral.c | om/dashboard/home    | www-review-cer     |
|                  | 3:45 PM        | https://www-r    | eview-cert-tc1.thinkcentral.c | om/ePC/psssecurity.d | o? www-review      |

| •        |         |          |
|----------|---------|----------|
| Houghton | Mifflin | Harcourt |

| Psst! Incognito mode (Ctrl+Shift     | +N) may come in handy next time. |
|--------------------------------------|----------------------------------|
| Obliterate the following items from: | the beginning of time 🔻          |
| Browsing history                     |                                  |
| Download history                     |                                  |
| Cookies and other site and plu       | gin data                         |
| Cached images and files              |                                  |
| Passwords                            |                                  |
| Autofill form data                   |                                  |
| Hosted app data                      |                                  |
| Content licenses                     |                                  |
| Learn more                           | Clear browsing data Cancel       |

- 4.3 Clear Windows Internet Explorer (IE11) Browser Cache
  - Launch Internet Explorer browser
  - Click on Tools then Delete Browsing History... from the drop down window

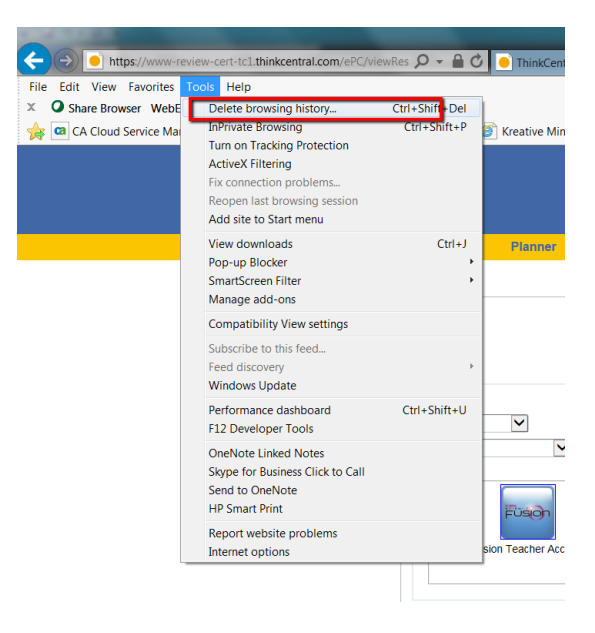

• Click on all the checkboxes then click on Delete button as illustrated below.

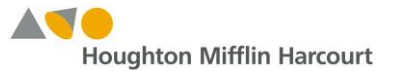

| Delete Browsing History                                                                                                    |
|----------------------------------------------------------------------------------------------------|
| Preserve Favorites website data<br>Keep cookies and temporary Internet files that enable your favorite<br>websites to retain preferences and display faster.                                                                                                    |
| Temporary Internet files and website files<br>Copies of webpages, images, and media that are saved for<br>faster viewing.                                                                                                    |
| Cookies and website data                                                                                                    |
| Files or databases stored on your computer by websites to save<br>preferences or improve website performance.                                                                                                    |
| Vert History<br>List of websites you have visited.                                                                                                    |
| <b>Download History</b><br>List of files you have downloaded.                                                                                                    |
| Form data<br>Saved information that you have typed into forms.                                                                                                    |
| Passwords<br>Saved passwords that are automatically filled in when you sign<br>in to a website you've previously visited.                                                                                                    |
| ▼ Tracking Protection, ActiveX Filtering and Do Not Track<br>A list of websites excluded from filtering, data used by Tracking<br>Protection to detect where sites might automatically be sharing details<br>about your visit, and exceptions to Do Not Track requests. |
| About deleting browsing Delete Cancel                                                                                                    |

• Close your browser.